# Cómo completar la FAFSA: una guía paso a paso

### Paso 1. Cree una credencial FSA ID (nombre de usuario y contraseña) en

# https://studentaid.gov

- Si el estudiante y/o los padres <u>no</u> tienen actualmente una credencial FSA ID, deberá <u>crear una cuenta.</u> La credencial FSA ID se usará para firmar su formulario FAFSA en línea y se usará para su firma electrónica al final de la solicitud.
  - En la página de inicio, en TEMAS POPULARES, haga clic en Solicitar ayuda usando el formulario FAFSA
  - o ¿Es nuevo en el proceso de la FAFSA? Iniciar nuevo formulario
  - Crear una cuenta
  - Comenzar
  - Ingresa información personal
  - Estudiante: Asegúrese de que su apellido coincida con su tarjeta de seguro social.
    - Guarde esta información en su teléfono para que pueda acceder a su cuenta en el futuro.
  - Padre: Debe crear su propia credencial FSA ID para firmar el formulario FAFSA de su hijo en línea.
    - Con las redes sociales: asegúrese de que su apellido coincida con su tarjeta de seguro social.
    - Sin redes sociales: Ingrese el ITIN de los padres si no tiene un número de Seguro Social.

### • <u>Recordatorios importantes:</u>

- Asegúrese de ingresar su información personal exactamente como aparece en su tarjeta de Seguro Social (**sin apodos**).
- Utiliza un correo electrónico personal. No use su R2. D2, ya que perderá ese correo electrónico después de la graduación.
- El estudiante y los padres deben tener su propia dirección de correo electrónico.
- Padre: Recuerde que el formulario FAFSA es la solicitud del estudiante, no la suya. Cuando el formulario FAFSA dice "usted" o "su", se refiere al estudiante.

# Paso 2: Inicie el formulario FAFSA en www.fafsa.gov

- Deberá completar el formulario FAFSA para el año escolar de la universidad del estudiante. Para los estudiantes de último año actuales (Clase de 2024) que comenzarán la universidad en el otoño de 2024, se deberá completar el formulario FAFSA A Better 2024-25. **Iniciar nuevo formulario**
- Si planea asistir a la universidad en el verano (2024) antes del semestre de otoño, deberá acceder al formulario del año pasado: Iniciar o editar un formulario FAFSA 2023-24.

# Paso 3: Llenar el formulario FAFSA

- Inicie sesión en el formulario FAFSA con su credencial FSA ID.
- **Página de bienvenida:** Estoy iniciando el formulario FAFSA como estudiante/padre.
- Incorporación de estudiantes: Información sobre la nueva FAFSA.
- Información de identidad del estudiante: Revise la información para su verificación.
  - Ingrese la dirección postal permanente y el estado de residencia legal del estudiante.
- **Aprobación:** El estudiante reconoce su consentimiento para obtener información financiera del IRS a través del Intercambio Directo de Datos (DDX).
- **Circunstancias personales:** Se le hará una serie de preguntas específicas para determinar si está obligado a proporcionar información de los padres en el formulario FAFSA. Incluso si vive solo, se mantiene a sí mismo y declara impuestos por su cuenta, aún puede ser considerado un estudiante dependiente para fines de ayuda federal para estudiantes.
  - o Estado civil

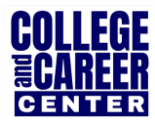

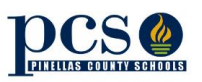

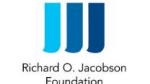

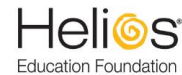

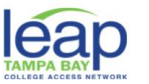

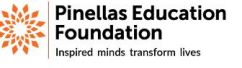

- Planes de estudios universitarios o profesionales (primer año primer año)
- Circunstancias personales del estudiante
- Sin hogar

0

- Circunstancias inusuales
- Determinación de la(s) matriz(es) para propósitos de la FAFSA
  - o NOVEDAD Asistente para padres para ayudar a determinar el elemento primario
    - La orientación ha cambiado, ahora mira quién brinda más apoyo financiero
      - Fíjate en quién tiene más ingresos y activos si se le proporciona el mismo apoyo
  - El estudiante invita a los padres a través del formulario FAFSA ingresando el nombre, la fecha de nacimiento, el número de seguro social y la dirección de correo electrónico de los padres.
    - Es posible que se invite al segundo padre a contribuir más tarde, especialmente si los padres no presentaron una declaración de impuestos conjunta.
- Datos demográficos de los estudiantes
- Estado de educación de los padres
- Padre asesinado en el cumplimiento del deber
- Información de la escuela secundaria
- Información Financiera del Estudiante
  - Una vez que se otorga la aprobación, los datos financieros se transmiten entre bastidores
  - Dos preguntas relacionadas con los ingresos:
  - Si el Intercambio Directo de Datos (DDX) no está disponible para extraer la información fiscal, se requerirá una respuesta manual a las preguntas relacionadas con los impuestos. Una vez que el DDX vuelva a estar disponible, la FAFSA se volverá a ejecutar y la elegibilidad del estudiante puede cambiar.
  - La información transferida a través del DDX **no se** mostrará
- Información sobre los activos del estudiante
  - Si el estudiante inicia la FAFSA, se le harán las preguntas sobre los activos
  - Si el padre inicia la FAFSA y su ingreso bruto ajustado es inferior a \$60,000, no se le pedirá la información de los activos
- Universidades selectas
  - o Seleccione hasta 20 instituciones educativas para recibir información sobre la FAFSA
  - o Use Buscar o ingrese el código del Título IV de la escuela
  - Agrega todas las escuelas que estés considerando, incluso si aún no has solicitado o no has sido aceptado. Si no presentas la solicitud o no te aceptan en una institución educativa, la institución educativa simplemente ignorará tu formulario FAFSA. Puede eliminar escuelas en cualquier momento para dejar espacio para nuevas escuelas.

#### • Página de revisión de estudiantes

- o Enumerará quién fue invitado a contribuir
- Revise la información y haga correcciones, si es necesario
- Puede ver el estado de los contribuyentes principales
- Firma del estudiante dependiente
  - Firme su formulario FAFSA haciendo clic en la casilla aceptando los términos descritos anteriormente. Haga clic en **Enviar**

# Paso 4: Correo electrónico de los padres

- Se invita a los padres por correo electrónico a iniciar sesión en StudentAid.gov para contribuir a la FAFSA del estudiante.
- Los padres usarán la credencial FSA ID creada para iniciar sesión en la cuenta de los padres.

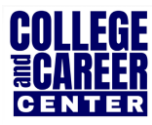

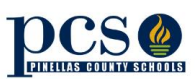

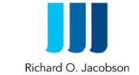

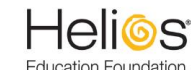

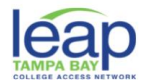

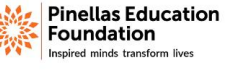

- Mi actividad: Empezar
  - o Información sobre cómo contribuir al formulario FAFSA de su estudiante
- Información de identificación de los padres
  - El mismo proceso que para el estudiante, no puede cambiar el nombre, la fecha de nacimiento, el número de Seguro Social o la dirección de correo electrónico. Puede cambiar la dirección postal.
  - Vaya a Configuración de la cuenta en Studentaid.gov si necesita hacer un cambio, excepto en el número de seguro social
- Pantalla de aprobación de los padres
- Datos demográficos de los padres
- Información financiera de los padres
  - Estudiantes con padres indocumentados: los padres aún deben reportar información en la FAFSA
    - Puede obtener una credencial FSA ID, incluso si no tiene un número de Seguro Social
    - Será autenticado ante la agencia de crédito en lugar de la Administración del Seguro Social
    - Proporcionar los ingresos obtenidos del trabajo en lugar de información fiscal
- **Tamaño de la familia:** puede informar si el número de dependientes es diferente al número de personas reclamadas en la declaración de impuestos de 2022.
- Número en la universidad
  - o Estudiante
  - NO los padres
  - Otros que asistan al menos a medio tiempo en un programa aprobado durante el 2024-25 que conduzca a un título o certificado en una escuela postsecundaria elegible para participar en cualquiera de los programas de ayuda federal para estudiantes
  - No se tiene en cuenta en el cálculo del análisis de necesidades
- Información de la declaración de impuestos: La información del impuesto sobre la renta se extraerá a través del Intercambio Directo de Datos (DDX)
- Preguntas sobre activos
  - Manutención anual de los hijos recibida, Dinero en efectivo, cuentas de ahorros y cuentas corrientes, Negocios y granjas de inversión, Inversiones, incluidos los bienes raíces (no la casa de los padres)
- Otra información de los padres (si corresponde)
- Página de revisión para padres
- Firma de los padres y página de confirmación abreviada
  - Firme su formulario FAFSA haciendo clic en la casilla aceptando los términos descritos anteriormente. Haga clic en **Enviar**

Recibirá un resumen de presentación de la FAFSA una vez que su FAFSA esté completa. Si tiene alguna pregunta sobre su formulario FAFSA o su Índice de Ayuda Estudiantil (SAI, por sus siglas en inglés), visite su <u>Colegio y Centro de Carreras</u>.

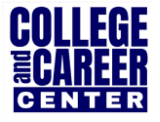

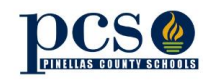

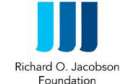

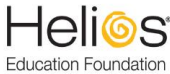

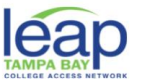

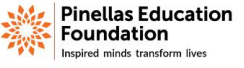